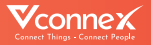

# HƯỚNG DẪN SỬ DỤNG ổ cắm thông minh chống giật

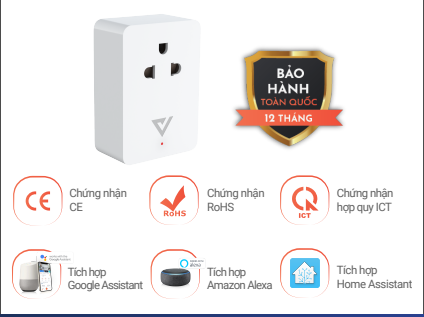

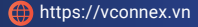

#### Chống giật 4 cấp:

٠

+ Tự động ngắt điện trên cả 2 dây L-N ngay khi phát hiện rò điện.

+ Cảnh báo rò điện bằng còi trên thiết bị.

+ Cảnh báo bằng đèn trên thiết bị.

+ Cảnh báo rò điện trên Ứng dụng Vhomenex.

#### Điều khiển thông minh:

+ Bật/tắt thiết bị điện từ xa trên ứng dụng Vhomenex.

+ Hẹn giờ điều khiển thiết bị điện trên ứng dụng Vhomenex (10 lịch).

+ Điều khiển rảnh tay bằng giọng nói tiếng Anh/Việt khi kết hợp với loa thông minh.

 + Thiết lập kịch bản thông minh tiện lợi nhờ kết nối các thiết bị thông minh khác.

• Tự động cập nhật tính năng mới OTA.

Tự lưu thông tin cài đặt khi thay đổi thông tin • mạng Internet.

Hoạt động trên nền tảng kết nối vạn vật Vconnex loT Platform - Việt Nam.

## THÔNG SỐ KỸ THUẬT

| Điện áp hoạt động:                      | 90V - 240 VAC                                                                                                    |
|-----------------------------------------|----------------------------------------------------------------------------------------------------|
| Công suất tối đa:                       | 3000W                                                                                                    |
| Công suất tiêu thụ<br>(trạng thái chờ): | <1W                                                                                                    |
| Truyền thông:                           | Wifi 2.4 GHz b/g/n - Bluetooth 4.2                                                                                                  |
| Nhiệt độ hoạt động:                     | 0°C - 50°C                                                                                                    |
| Độ ẩm hoạt động:                        | 10-90% (không ngưng tụ)                                                                                                    |
| Nút bấm:                                | 1 nút bấm bật/tắt, cấu hình                                                                                                    |
| Kích thước:                             | 52x75x26mm                                                                                                    |
| Chất liệu vỏ:                           | Nhựa PC                                                                                                    |
| Đèn báo trạng thái:                     | Đèn 2 màu. Màu xanh báo ổ<br>cắm đang tắt, màu đỏ báo ổ<br>cắm đang bật                                                             |
| Chế độ an toàn                          | Thời gian đáp ứng 30ms<br>Độ nhạy dòng rò 10mA<br>Ngắt điện trên cả 2 dây L-N<br>Cảnh báo còi kêu liên tục<br>Cảnh báo qua ứng dụng |
| Chế độ hẹn giờ:                         | 10 lịch hẹn giờ khác nhau                                                                                                    |
| Ứng dụng hỗ trợ:                        | iOS/Android                                                                                                    |
|                                         |                                                                                                    |

#### Bước 1: Tải xuống Ứng dụng "Vhomenex".

Cách 1: Quét mã QR.

Cách 2: Tìm kiếm "**Vhomenex**" trên App Store, Google Play.

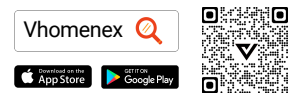

#### Bước 2: Đăng ký

- Mở Ứng dụng Vhomenex.
- Ở trang Đăng ký tài khoản, thực hiện đăng ký tài khoản.

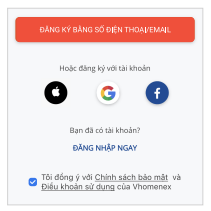

#### Bước 3: Thêm thiết bị

- · Đăng nhập vào Ứng dụng "Vhomenex".
- · Chọn "Thêm thiết bị".
- Chọn loại thiết bị "ổ cắm thông minh chống giật".

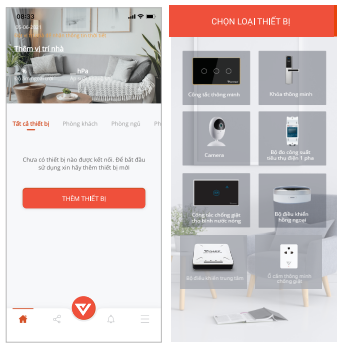

#### Lưu ý: Đảm bảo tín hiệu Wifi tốt nhất để thêm thiết bị thành công.

#### Chuẩn bị

- Chọn mạng Wifi đang kết nối với điện thoại di động và nhập mật khẩu Wifi.
- · Chọn "Tiếp theo".

Lưu ý: Kết nối điện thoại với Wifi 2.4 GHz và nhập đúng mật khẩu Wifi để đăng ký thiết bị.

| Nhập mật kh                           | ấu wifi của bạn để cấu                   |   |
|---------------------------------------|------------------------------------------|---|
| Luu ý: Kết nối đi<br>dàng ký thiết bị | vao mạng<br>ện thoại với Will 2.4 GHz đấ |   |
| Tên Wifi                              |                                          |   |
| VCONNEX                               |                                          |   |
| Mật khẩu                              |                                          |   |
|                                       |                                          | 0 |
|                                       | 1                                        |   |
| Đế trống nếu khô                      | ng có một khẩu<br>TIẾP TỤC               |   |
| Để trống nếu khôi                     | ng có một khẩu<br>TIÉP TỤC               |   |
| Dế trống nếu khỏi                     | ng có một khẩu<br>TIEP TỤC               |   |
| Đế trống nếu khôi                     | ng cá một khẩu<br>TIEP TỤC               |   |
| Đế trống nếu khối                     | જુ có một khẩu<br>TIÉP TụC               |   |

- Nhấn giữ nút trên ổ cắm thông minh chống giật khoảng 3 giây.
- Đèn báo nhấp nháy màu xanh, chọn "Tiếp tục".

Lưu ý: Có thể nhấn giữ để thêm nhiều thiết bị cùng lúc.

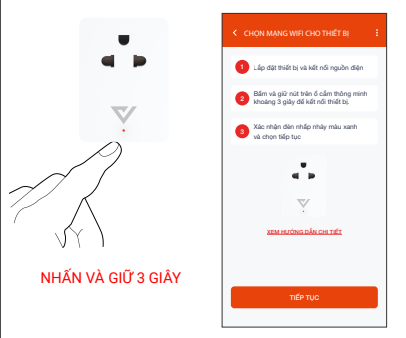

- Thêm thiết bị bằng cách chọn tên thiết bị hiển thị trên màn hình, rồi chọn "Tiếp tục".
- Chọn "Hoàn thành" khi màn hình có thông báo kết nối thiết bị thành công.

| Chon thi | Dang tim kilém<br>ét bj dé thém<br>DNNEX-207C | buikt by (<br>Chon ták cá | Kết nổi thành công 1/1 thiết bị<br>ố cảm thông minh chống giệt |
|----------|-----------------------------------------------|---------------------------|----------------------------------------------------------------|
|          | τιέρ τι                                       | x                         | HOÀN THÀNH                                                     |

## CÁCH KẾT NỐI VỚI AMAZON ALEXA

#### Bước 1:

- Mở ứng dụng Vhomenex.
- Đăng nhập vào ứng dụng Vhomenex.
- Thêm thiết bị (nếu cần).

Bước 2: Đặt tên cho từng thiết bị theo tên phòng. Lưu ý: cần đặt tên thiết bị bằng tiếng Anh để Alexa dễ dàng nhận ra. Ví dụ: "living room light" hoặc "bedroom light".

#### Bước 3:

- Mở ứng dụng Alexa.
- Đăng nhập ứng dụng Alexa.

Cần đảm bảo có ít nhất một thiết bị Alexa điều khiến bằng giọng nói như Echo, Echo dot, ...

#### Bước 4:

- Chọn 🗐 để hiển thị menu ở góc trái trang chủ.
- · Chọn Skill & Games.

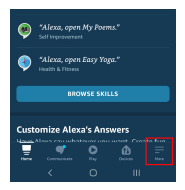

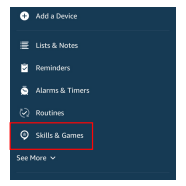

## CÁCH KẾT NỐI VỚI AMAZON ALEXA

#### Bước 5:

- Chọn nút 🤍 ở góc trên bên phải.
- Nhập "Vhomenex" trong ô tìm kiếm.
- Chon Vhomenex trong danh sách kết quả.

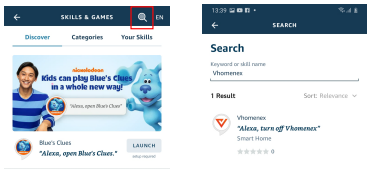

#### Bước 6:

- Chon ENABLE TO USE.
- Đăng nhập vào Vhomenex để hoàn tất liên kết tài khoản.

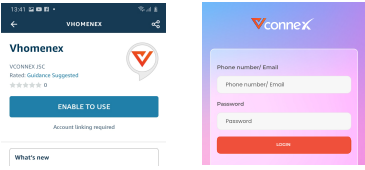

## **CÁCH KẾT NỐI VỚI AMAZON AI FXA**

#### Burác 7:

- Chon DISCOVER DEVICES
- Sau khoảng 45 giây, Alexa sẽ hiển thi tất cả các thiết bị của ban.

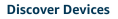

Smart Home devices must be discovered before they can be used with Alexa.

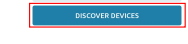

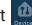

Bước 8: Chọn nút 🛄 tại màn hình trang chủ

#### Burác 9:

- Nhóm các thiết bị cho các danh mục khác nhau nếu cần tại trang Devices.
- Giờ đây, bạn có thể điều khiển Công tắc thông minh của mình qua Alexa.

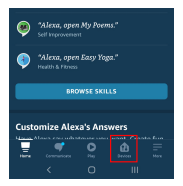

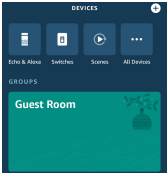

## CÁCH KẾT NỐI VỚI GOOGLE HOME

#### Bước 1:

Mở ứng dụng Google Home và đảm bảo Loa Google Home đã được cài đặt.

Bước 2:

- Chọn nút dể hiển thị các tùy chọn tại góc trái trang chủ.
- Chọn "Thiết lập thiết bị" → "Hoạt động với Google".

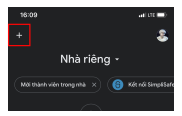

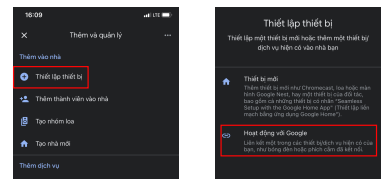

## CÁCH KẾT NỐI VỚI GOOGLE HOME

#### Bước 3:

- Chọn nút Chọn nút tại trang
   **"Thêm thiết bi"**.
- Nhập "Vhomenex" trong ô tìm kiếm.

Chọn Vhomenex trong danh sách kết quả.

| 13:55      | ai ♥ ∎) |  |
|------------|---------|--|
| × Vhomenex | ۹       |  |
| Thêm mởi   |         |  |
| Vhomenex   |         |  |
|            |         |  |
|            |         |  |
|            |         |  |
|            |         |  |

#### Bước 4:

- Đăng nhập vào Vhomenex để hoàn tất liên kết tài khoản.
- Giờ đây bạn có thể sử dụng Google Home để điều khiển công tắc thông minh.

Bạn có thể nói thử: "Ok Google, turn on/off Smart plug".

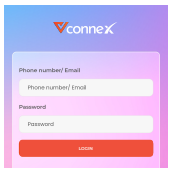

## CÁC SẢN PHẨM KHÁC

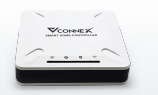

Bộ điều khiển trung tâm

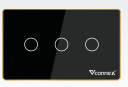

Công tắc thông minh

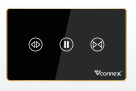

Công tắc rèm

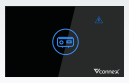

Công tắc thông minh chống giật cho bình nước nóng

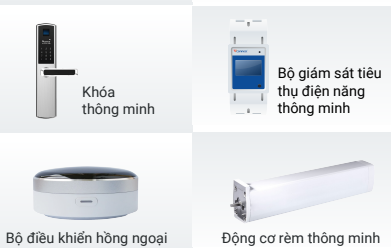

Xem thêm các thiết bị thông minh tại: WWW.VCONNEX.VN 13